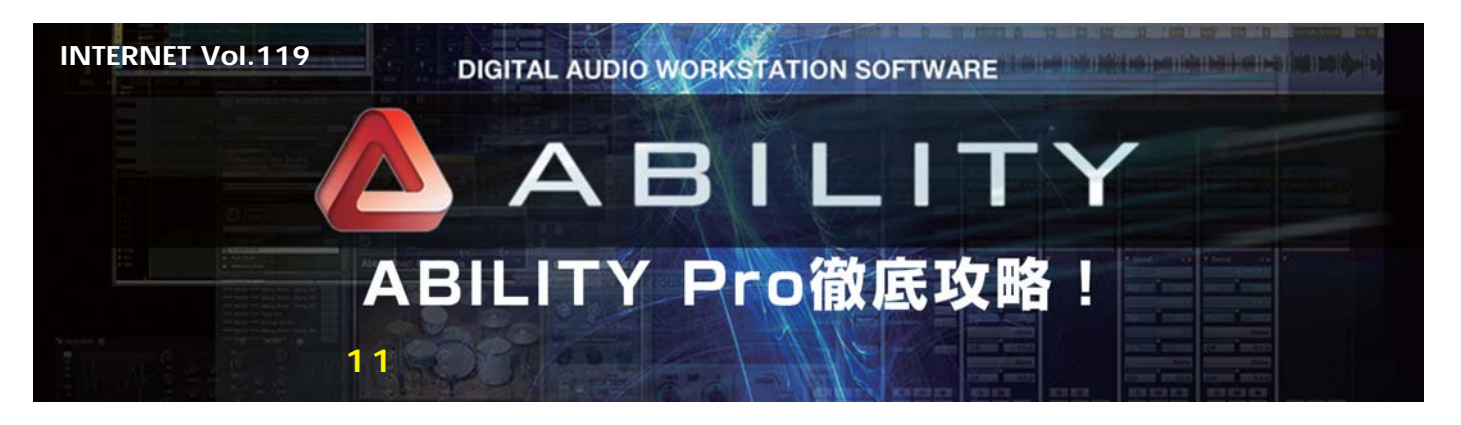

現代のDAWソフトに欠かせないオーディオ編集の1 つに、ボーカルのピッチやタイミングの補正があり ます。ABILITYでは、「ボーカルエディタ」を利用し て行うことができますが、他のソフトと一味違うの は、解析したピッチ&タイミング…つまり、歌メロ のフレーズに対して、ソングの調性やコードトラッ クの情報から自動的にハモリ・パートを作成する AUTOハーモナイズ機能を搭載している点です。

(文:平沢栄司)

## ボーカルに加える3度ハモリを シミュレーションしてみる

ボーカルにハモリを加える時の定番は、メロディー の3度下か上のラインを歌う3度ハモリになるでしょ う。慣れてる人なら自分でハモってレコーディングす ればOKですが、初心者の人だと、どんなフレーズで ハモればいいのか悩むこともあるでしょう。そんな時 は、レコーディングしたポーカルのトラックを基に、 AUTOハーモナイズ機能を使ってハモリ・パートのフ レーズをシミュレーションすればいいのです。

まず、ボーカルエディタでボーカルのトラックを 開きますが、この時、トラック上でハモらせたいフ レーズの前後で波形を切り分けてから、そこだけを ボーカルエディタに読み込むとピンポイントでキビ キビと作業できるのでお勧めです。

続いて、編集メニューよりAUTOハーモナイズの 画面を開きます(画面1)。まずは、3度下ハモリだ けが作成されるように、3つあるハモリパートの「-長3度(4半音)」以外の2つをMUTEしておきまし ょう。そして、歌メロのフレーズや曲の調性に合わ せたハモリのフレーズが作成されるように、左の AUTO HARMONYは「APPROACH」、下の AUTO CORRECTは「KEY」を選択します。

試聴ボタンで作成されたハモリを聴いてみて特に 問題ないようなら、OKボタンをクリックしましょう。 すると、ボーカルエディタ上に、違う色のノートと してハモリのフレーズが表示されたはずです。ここ では、MIDIのピアノロール画面のように音程がエデ ィットできるので、試聴してみて気に入らないとこ ろがあればノートを上下にドラッグして音程を修正 し、気持ち良くハモるフレーズに仕上げていきます。 そして、できあがったフレーズを覚えて自分で歌っ てレコーディングしても良いし、このままAUTOハ ーモナイズで作成されたハモリ・パートをOKテイク にするのもアリですね。

## アカペラグループのような 重厚なハーモニーを加える

続いては、3声のハモリを加えることができる AUTOハーモナイズ機能をフル活用して、歌メロを 基にアカペラグループの歌声のような重厚なハーモ ニーを作ってみましょう。

AUTOハーモナイズ機能は、曲の調性とコードト ラックで設定されているコード進行に応じたハモリ を加えるので、あらかじめハモらせたい区間のコー ドトラックにコード名を入力しておく必要がありま す。続いて、先ほどと同じ要領でボーカルエディタ にトラックを読み込んでからAUTOハーモナイズの 画面を開きましょう。

3度下、5度下、オクターブ下の3つの音が歌メロ の下に追加されますが、アカペラっぽいハーモニー を作る場合、それらの声部がメロディーと同じよう に動くよりもメロのリズムでコードトーンを歌った 方が良い雰囲気が得られます。そこで、左のAUTO HARMONYは「CHORD TONE」を選び、AUTO CORRECTは「CHORD」を選択しましょう。この 設定で試聴/実行すれば、画面2のような塊感のある 豊かなハーモニーが奏でられます。また、ここでは 歌詞のある歌メロからハモリを作る方向で進めまし たが、例えば、オブリっぽく「Uu-」や「Ah-」で歌 ったフレーズを録って、それに対してAUTOハーモ ナイズで3声のハーモニーを加えれば、歌メロの伴奏 となる重厚なパックコーラスを作ることもできます。

いずれも、自分で歌ってレコーディングすると結

構な作業量になりますが、AUTOハーモナイズを使 えば、基になるトラックを1つ録るだけで後は打ち込 み感覚でハモリ・パートが作れます。

## 完成したハーモニーを 別トラックに書き出す

AUTOハーモニー機能で作成されるハモリ・パー トは、AUTOハーモニーの設定画面やボーカルエデ ィタに用意されているミキサー画面のスライダーを 使って音量バランスの調整ができますが、やはり、 メインのボーカルと一緒のトラックで鳴っていると ミックスの自由度を損ないます。そこで、ハモリ・ パートに修正などを加えて完成させた後は、各声部 を別々のAUDIOトラックへと書き出しましょう。

その操作は、ボーカルエディタ上で右クリックメ ニューを開いて、一番下の「オーディオトラックに 出力」を選ぶだけと簡単。この「オーディオトラッ クに出力」の設定画面では、すでにある原音(ボー カル)のチェックを外して、作成された和音1~3の 3つのハモリ・パートを個別に出力されるように設定 すると良いでしょう。OKボタンをクリックして書き 出しが完了すると、基のボーカルにパラ出力された ハモリ・パートを加えた4つのAUDIOトラックが並 びます。これで、ミキサー画面で各声部ごとにEQや コンプで音を整えたり、リパープでエコー効果を加 えたり、フェーダー&パンでパランスや定位を調整 することが可能となりました。

歌メロから手軽にハーモニーが作れるAUTOハーモ ナイズ機能は、ハモリを録り忘れた時や後から追加し たい時に重宝します。しかし、それだけではなく、操 作性の良いボーカルエディタの画面を使ってハモリの フレーズをMIDIの打ち込みのようにアレンジしていけ るところが魅力なのです。自分でハモれるから大丈夫 という人も、AUTOハーモナイズ機能を活用すれば更 に魅力的なハーモニーが作れるでしょう。

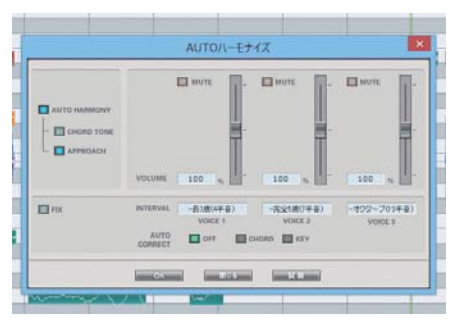

画面1 AUTOハーモナイズの画面では、ハモリ・フレーズのアプ ローチの方法や各声部のインターバルなど、作成されるハーモニ ーに関する様々な設定を行なうことができる

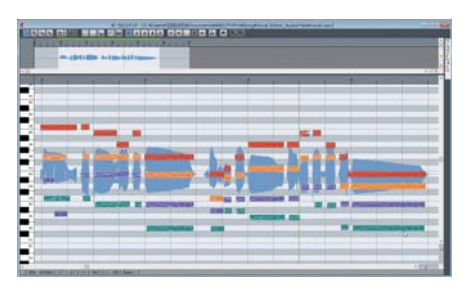

画面2作成された各声部のフレーズは、ボーカルエディタ上に表示される。マウス操作で簡単に音程が修正ができるので、納得いくまでハモリのフレーズを作り込むことが可能だ

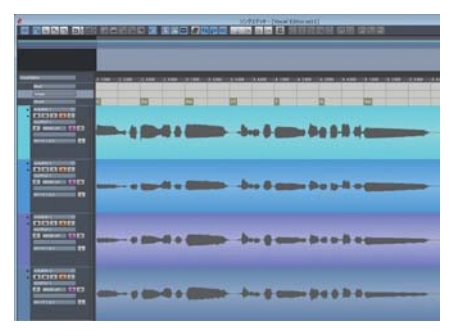

画面3 完成したハモリのフレーズは、それぞれ別々のAUDIOト ラックに書き出すことができる。録音した歌声と同様に、バラン スの調整やエフェクト処理が可能だ